## 利用申請シート(Excelファイル)の入力の仕方

➤ アカウント申請のExcelファイルを治験事務局の職制メールまでお送りください。

※メール本文に以下をご記載ください

- ・当院の整理番号
- ・担当者の追加なのか、変更なのか(変更の場合は変更日)
- •被験医薬品等名 対象疾患 診療科
- > シート②「組織」~シート⑤「実施体制」までご入力をお願いします
- >シート⑤の赤字項目は入力必須 初回作成時、白字項目は可能な範囲で入力してください

>シートごとに入力が終わりましたら「入力チェック」「情報を反 映する」をクリックしてください

シート②「組織」

| A              | В                    | С | D                     | E            | F                    | G      | Н                       |
|----------------|----------------------|---|-----------------------|--------------|----------------------|--------|-------------------------|
| 1<br>2         | 組織登録用シート             | 3 | 入力チェック                | 組織情報を反映する    | 4                    |        |                         |
| 3<br>4         | ※自動採番されます<br>NO 組織種別 |   | ※統一書式に出力されます<br>組織正式名 | 組織略名(10文字)   | ※医療機関の場合のみ必須<br>長の職名 | 表示/非表示 | ①実施医療機関(千葉大病院)、依頼者、CROの |
| 5<br>6         | 1 医療機関<br>2 製薬会社     | 1 | 千葉大学医学部附属病附<br>依頼株式会社 | 千葉大学病院<br>依頼 | 病院長                  | 表示表示   | 組織を入力します。               |
| 7<br>8<br>9    | 3 製薬会社               |   | CRO株式会社               | CRO          |                      | 表示     | ②「表示」を選択                |
| 10<br>11       |                      |   |                       |              |                      |        | ·<br>③入力チェック            |
| 12<br>13       |                      |   |                       |              |                      |        | ※エラーがでた場合は「入力チェック結果」の   |
| 14<br>15       |                      |   |                       |              |                      |        | <u>シートをご確認ください</u>      |
| 16<br>17<br>18 |                      |   |                       |              |                      |        | ④組織情報を反映する              |
| 10             |                      |   |                       |              |                      |        |                         |

## ※エラー表示

|        |      |              |                 | -                |           |                                       |          |
|--------|------|--------------|-----------------|------------------|-----------|---------------------------------------|----------|
| 組織登録   | ヨシート | 入力チェック       | 組織情報を反映する       |                  |           |                                       |          |
| ※自動採番さ | nat  | ※統一書式に出力されます |                 | <br>※医療機関の場合のみ必須 | [         |                                       |          |
| NO     |      |              | 組織略名(10文字)      | 長の職名             | 表示/非表示    |                                       |          |
| 1      | 医療機関 | 千葉大学医学部附属病院  | 千葉大学病院          | 病院長              | 表示        |                                       |          |
| 2      | 製薬会社 | 依頼株式会社       |                 |                  | 表示        |                                       |          |
| 3      | 製薬会社 | CRO株式会社      | CRO             |                  | 表示        |                                       |          |
|        |      |              |                 |                  |           |                                       |          |
|        |      |              |                 |                  |           | 入 カチェック結                              | 実のシートを確認 |
|        |      |              | 10月1日 ビクトアラブマクロ |                  | ^         |                                       |          |
|        |      |              | _               |                  |           |                                       |          |
|        |      |              | (1) 入力値エラーがあり   | ります。入力チェック結果シートを | 確認ください    |                                       |          |
|        |      |              |                 |                  |           | λ                                     |          |
|        |      |              |                 | F                |           |                                       |          |
|        |      |              |                 |                  | <u>OK</u> |                                       |          |
|        |      |              |                 |                  |           |                                       |          |
|        | •    |              |                 |                  |           |                                       |          |
|        |      | _            | -               |                  |           |                                       |          |
|        |      | シートネ         | 3               | NO/行             | チェック結果    |                                       |          |
|        |      | 2組緯          | シート             | NO.2             | 組織略名が入力   | りされていません                              |          |
|        |      |              |                 |                  |           |                                       |          |
|        |      |              |                 |                  |           | · · · · · · · · · · · · · · · · · · · |          |
|        |      |              |                 |                  |           |                                       |          |
|        |      | I            |                 |                  |           |                                       |          |

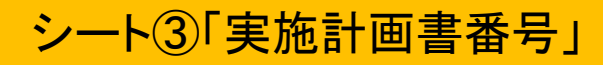

| 実施計       | 画書番号登録用シート   | 入力チェック                          | 実施計画書番号情報を反映する |               |                        |                  |     |        |
|-----------|--------------|---------------------------------|----------------|---------------|------------------------|------------------|-----|--------|
| ※自動採番されます |              | ※統一書式に出力されます                    |                | *             | 「会議の記録」の課題名を変更する場合のみ記載 |                  |     |        |
| NO        | → 実施計画書番号    | - 課題名                           | 左記、課題名を        | 『会議の記録」へ使用 🗔表 | 示する課題名 📃 🔽             | 被験薬の化学名(132文字) 🚽 | 依頼者 | 試験区分 🚽 |
|           | 1 ABC        | <ul> <li>OO疾患に対するXXの</li> </ul> | 有効性を評価する第3相試験  |               |                        | abc              |     | ➡業治験   |
|           | ( <b>1</b> ) |                                 |                |               |                        | 2 依頼者            | ă   |        |
|           |              |                                 |                |               |                        | CRO              |     |        |
|           |              |                                 |                |               |                        |                  |     |        |
|           |              |                                 |                |               |                        |                  |     |        |
|           |              |                                 |                |               |                        |                  | •   |        |
|           |              |                                 |                |               |                        |                  | •   |        |
|           |              |                                 |                |               |                        |                  |     |        |

①試験情報を入力してください

②プルダウンから依頼者を選択してください※「②組織」シートで「情報を反映する」ボタンを押していないと表示されません

③表示を選択

## シート④「実施医療機関」

| 実施医療機関登録用シート<br>※自動採番されます   | 入力チェック                                 | 実施医療機関情報を反映する           | $\frown$           |                   | 3                   |                     | _                   |
|-----------------------------|----------------------------------------|-------------------------|--------------------|-------------------|---------------------|---------------------|---------------------|
| NO 美施計画書番号<br>1 ABC         | <ul> <li>▼ 更施医療機関名</li> <li></li></ul> | ○ 然原料 (10文字) 内科 2       | ▲管理番号 🔽 管理番号       | 号を統一書式へ出力 🔽 表     | 示順 ▼ 表示設定<br>100 表示 | ▼ 1 R B指定 ▼<br>指定する |                     |
|                             |                                        |                         |                    |                   |                     |                     |                     |
| ①プルダウン<br>※「②組織」「<br>ないと表示さ | ンから実施計画<br>③実施計画書<br>れません              | i書番号、実施医療<br>「番号」シートで「情 | 療機関名を選択<br>青報を反映する | さしてください<br>」ボタンを押 | してい                 | 「管意い                | 管理番号<br>入力項<br>  ます |
| ②診療科をス                      | 入力してくださし                               | ١                       |                    |                   |                     |                     |                     |
| ③表示順、表                      | 長示設定、IRB指                              | 旨定の項目は例の                | 通りに入力して            | こください             |                     |                     |                     |

| 医薬品 💽 | 医療機器 📃 👻 | 再生医療等製品 🔽 | データ固定 🔽 | 表示設定 🕞 |
|-------|----------|-----------|---------|--------|
| 0     |          |           |         | 表示     |
|       |          |           | उ       |        |
|       |          |           |         |        |
|       |          |           |         |        |
|       |          |           |         |        |
|       |          | ······    |         |        |

シート⑤「実施体制」

| 実施体制登録用シート |             | 入力チェック      | 利用者一覧を出力する          |                                   |          |         |       |
|------------|-------------|-------------|---------------------|-----------------------------------|----------|---------|-------|
| ※自動採番されます  |             |             | ※氏名の間の空白            | 。<br>は全角スペース、もしくは半角スペースで全て統一してくださ | L1.      |         |       |
| NO         | 実施計画書番号 🚽 🗸 | 実施医療機関名(診療科 | → 利用者名              | → 所属組織名                           | - 役割 🚽 🚽 | メールアドレス | <br>年 |
| 1          | ABC (1)     | 千葉大学病院(内科)  | ⑦ <del>T二ター太郎</del> | CRO                               | 依頼者側担当者  | ×××@    |       |
|            |             |             |                     | 3                                 |          |         |       |
|            |             |             |                     |                                   |          |         |       |

①プルダウンから実施計画書番号、実施医療機関名(診療科)を選択してくだ さい

※「②組織」「③実施計画書番号」「④実施医療機関」シートで「情報を反映す る」ボタンを押していないと表示されません

②利用者を入力してください

③プルダウンから所属組織名を選択してください ※「②組織」シートで「情報を反映する」ボタンを押していないと表示されません

★新規申込の治験で、試験情報をご提供いただく場合★

実施体制はできるだけ詳細にご記載ください。

<u>責任医師、分担医師、担当CRC(薬剤師CRC含む)、依頼者担当者</u>

※分担医師のメールアドレスは空欄でも構いません